## Knowledge Excellence - Training, Skills Management

#### What is Training, Skills Management

Training and Skills Management in Factbird provides a systematic approach to workforce development for sustainable change, supporting skill development from onboarding to upskilling and ensuring the right skill profiles are available to meet production demands.

## 1

#### **Access Training, Skills Management**

- 1. On the menu, click on "Learning".
- 2. Three are three tabs:
  - a. "LEARNING ACTIVITIES": New training content (learning activities) can be created and updated digitally. All created training content will be listed here.
  - b. "SKILLS": You can define skills by associating training content with them. For example, operating the filler requires the completion of two specific training content (learning activities).
  - c. "SKILL MATRIX": You can associate skills with individuals. For example, specifying which employees need to be enrolled in specific skills. It then provides an overview of employee and their skill attainment status.

| =             | FACTBIRD     |              |         |                     | •          | ENGLISH (US) 🌐 🕜         |        |
|---------------|--------------|--------------|---------|---------------------|------------|--------------------------|--------|
| <b>6</b><br>2 | 🎎 Learning   | SKILL MATRIX | SKILLS  | LEARNING ACTIVITIES |            |                          |        |
| ((+1)         | Skill matrix |              |         |                     |            | + NEW SKILL              |        |
| ۲             | Skills       |              |         |                     | Location - | Skill 🔹 User 👻 🖶 FILTERS | i.     |
| Ä             |              |              |         |                     |            |                          |        |
|               |              |              |         |                     |            |                          |        |
| \$=           |              |              | No data |                     |            |                          |        |
|               |              |              |         |                     |            |                          |        |
| 22            |              |              |         |                     |            | 0-0 of 0 <               | <br>ks |
|               |              |              |         |                     |            |                          |        |

## USER GUIDE How to use - Knowledge Excellence - Training, Skills Management

2

1

#### **Create training content (learning activities)**

- 1. Click on the "LEARNING ACTIVITIES" tab.
- 2. Click on the "+ LEARNING ACTIVITY" button.

| =        | FACTBIRD            |                     |         | 🔹 ENGLISH (US) 🌐 ⊘           |
|----------|---------------------|---------------------|---------|------------------------------|
| eni<br>2 | 🎿 Learning          | SKILL MATRIX SK     |         |                              |
| ((*))    | Learning activities |                     |         | + LEARNING ACTIVITY          |
| 0        | Q Search            |                     |         | Location + 😇 FILTERS         |
| ÷        | Name                | Version Description | Locatio | n                            |
|          |                     |                     |         |                              |
| 5=       |                     | No                  | data    |                              |
| 11.      |                     |                     |         |                              |
| :21      |                     |                     |         | Rowsperpage 25 ≠ 0-0 of0 ( ) |
|          |                     |                     |         |                              |

- 3. Fill out the "General information":
  - Enter the "Title" and "Description".
  - Select the "location" where the training content will be applicable.
  - Slide the toggles for "Require start & end date" and "Validity period" if needed.
- 4. Write the content in the editor, attach links, images, and videos if needed. Links can be to external systems, such as SharePoint or YouTube, when linking existing training content.
- 5. Click "SAVE".

|                | FACTBIRD                                                      |                                       | ٠ | NAOKO RYDE<br>NR+PLATFORM@FACTBIRD.COM | ENGLISH (US) 🌐 | 0    |
|----------------|---------------------------------------------------------------|---------------------------------------|---|----------------------------------------|----------------|------|
| <b>#</b>       | < Create learning activity                                    |                                       |   |                                        | DISCARD        | SAVE |
| (iii)          | General information 3<br>Tale*<br>Filler A standard operation | Filler A standard operation version 1 |   |                                        |                |      |
| *              | C Description<br>Standard                                     |                                       |   |                                        |                |      |
| <b>⊪</b><br>∢  | Select location " North America X *                           | 4                                     |   |                                        |                |      |
| <b>2</b><br>%= | Require start & end date     O     Validity period            |                                       |   |                                        |                |      |
|                |                                                               |                                       |   |                                        |                |      |
| 284            |                                                               |                                       |   |                                        |                |      |

3

#### Update training content (learning activities)

- 1. Created training content will be displayed in the list.
- 2. Clicking on the list opens the content editor.

| =          | FACTBIRD                        |         |                            |                          |                                    | ٨                | NAOKO RYDE<br>NR+PLATFORM@FACTBIRD.COM | English (US) | ● ②         |
|------------|---------------------------------|---------|----------------------------|--------------------------|------------------------------------|------------------|----------------------------------------|--------------|-------------|
| <b>61</b>  | 🎎 Learning                      |         | SKILL MATRIX               | SKILLS                   | LEARNING ACTIVITIES                |                  |                                        |              |             |
| (t+1)      | Learning activities             |         |                            |                          |                                    |                  |                                        | + LEARNII    | NG ACTIVITY |
| 0          | Q Search                        |         |                            |                          |                                    |                  |                                        | Location -   | ₩ FILTERS   |
| *          | Name                            | Version | Description                |                          |                                    | Location         |                                        |              |             |
| ۱ <u>۹</u> | Filling Machine - Introdution   | 4       | A foundational overview of | of the filling machine's | s components, functions, and role  | Bottling Line #1 |                                        |              |             |
|            | Filling Machine - Job Shadowing | 3       | Hands-on learning by obs   | serving an experienced   | d operator manage and troublesh    | Bottling Line #1 |                                        |              |             |
| 3=         | Capper - Introduction           | 2       | An introductory session c  | covering the basic ope   | ration, components, and mainten    | Bottling Line #1 |                                        |              |             |
| 11         | Capper - Job Shadowing          | 2       | Practical exposure throug  | gh observing an opera    | tor manage cap application and a   | Bottling Line #1 |                                        |              |             |
| 285        | Labeler - Introduction          | 6       | A standard operation pro   | cedure describing the    | basics of how the labeling machi   | Bottling Line #1 |                                        |              |             |
|            | Labeler - Job Shadowing         | 10      | On-the-job learning by wa  | atching an experienced   | d operator manage label applicati  | Bottling Line #1 |                                        |              |             |
| **         | Packaging - Introduction        | 2       | A high-level overview of t | he packaging process     | , equipment, and configurations f  | Bottling Line #1 |                                        |              |             |
|            | Packaging - Job Shadowing       | 2       | Observational training on  | packaging operations     | s, focusing on material handling a | Bottling Line #1 |                                        |              |             |
| E          | Safety Classroom Training       | 2       | Comprehensive instruction  | on on workplace safet    | y standards, emergency procedur    | Bottling Line #1 |                                        |              |             |

3. Update the content and click "SAVE CHANGES", which will mark it as the next version.

| ACTBIRD                                                                                                    |                                                                                                    | NAOKO RYDE ENGLISH (US) 🌐 🤇                           |
|----------------------------------------------------------------------------------------------------|----------------------------------------------------------------------------------------------------|-------------------------------------------------------|
| Edit learning activity                                                                                                    |                                                                                                    | DISCARD CHANGES                                       |
| General information                                                                                                    | Labeler - Introduction version 7                                                                                                    |                                                       |
| Description                                                                                                    | TT Title 👻 B Z 🖘 🗮 🗎 🕅 ATTACH MEDIA                                                                                                    |                                                       |
| A standard operation procedure describing the<br>basics of how the labeling machine's functions,<br>its settings, and role in the packaging line. | 1. Purpose<br>To establish a standardized process for operating the labeling machine to ensure consistent<br>application and product quality.                                                                                                    | nt label                                              |
| Bottling Line #1 × -                                                                                                    | 2. Responsibilities                                                                                                    |                                                       |
| Require start & end date                                                                                                    | <ul> <li>Operator: Perform labeler setup, operation, and basic troubleshooting.</li> <li>Supervisor: Ensure compliance with this SOP and provide assistance for complex issue</li> <li>Maintenance Team: Handle repairs and major adjustments as required.</li> </ul>                                                                                                    | ·S.                                                   |
| D Validity period                                                                                                    | 3. Procedures                                                                                                    |                                                       |
|                                                                                                    | 3.1 Pre-Operation Checks                                                                                                    |                                                       |
|                                                                                                    | Begin by inspecting the labeling machine to ensure it is clean and free of any debris. Exami<br>applicators, and sensors to confirm they are in good condition and free of waver of damage<br>the correct label roll is available and matches the product specifications. Verify that the lab<br>quality and regulatory standards. Finally, power on the machine and allow it to initialize com<br>before proceeding. | ne all rollers,<br>Obeck that<br>els meet<br>spletely |
|                                                                                                    | 3.2 Setting Up the Labeler                                                                                                    |                                                       |
|                                                                                                    | Load the label roll onto the spool, making sure it is securely in place. Thread the labels throo<br>machine following the threading diagram, ensuring proper alignment through the guide rolle<br>and applicator, input the required label dimensions and spacing into the control panel, and i                                                                                                    | ugh the<br>ers, sensors,<br>calibrate the             |

### USER GUIDE How to use - Knowledge Excellence - Training, Skills Management

Associate training content (learning activities) with skills

- 1. Click on the "**SKILLS**" tab.
- 2. Click on the "+ SKILL" button.

| = FACTBIR   | D           |              |                     |               | ENGLISH (US)  | • 0       |
|-------------|-------------|--------------|---------------------|---------------|---------------|-----------|
| Learning    |             | SKILL MATRIX | LEARNING ACTIVITIES |               |               |           |
| (ii) Skills |             |              |                     |               | 2             | + skill   |
| Q Search    |             |              |                     |               | Location +    | ⇒ FILTERS |
| Name        | Description |              | Location            |               |               |           |
| 2           |             |              |                     |               |               |           |
| 3           |             | N            | lo data             |               |               |           |
| da          |             |              |                     | Rows per page | 25 👻 0-0 of 0 | < >       |
|             |             |              |                     |               |               |           |

- 3. Fill out the "General information":
  - Enter the "Title" and "Description".
  - Select the "location" where the skill will be applicable.
- Click "+ ADD LEARNING ACTIVITY" to associate training content to the skill. Use "Browse existing" to select from existing content or "+ Create new" to create new training content.
- 5. Click "SAVE".

| =             | FACTBIRD                                                                                                    |                                                                                                    |
|---------------|----------------------------------------------------------------------------------------------------|----------------------------------------------------------------------------------------------------|
| <b>8</b><br>4 | < Create new skill                                                                                                   | DISCARD                                                                                                    |
|               | General information 3<br>Tals*<br>Filing line<br>General skill for fillers<br>Select location *<br>North America × * | Learning activities           No learning activities           + ADD LEARNING ACTIVITY           = Browse existing           + Create new |
| 281           |                                                                                                    |                                                                                                    |

# 5

#### Associate skills and employee (users)

- 1. Click on the "SKILL MATRIX" tab.
- 2. The Skill matrix displays a chart of employees (users), their skills, and their skill status. What is displayed depends on the location, which can be selected from the "Location" menu. For example, if you choose "North America" from the "Location" menu, it will show the employees (users) and skills applicable to North America, including all assets and lines that belong to it.
- 3. To enroll a skill for an employee, drag the cursor to the skill and employee, then click "+".
- 4. Click "**ENROLL**". The circle will appear to indicate that the skill has been enrolled for the employee.

| =        | FACTBIRD       |        |        |                |         |           |                     |                 |                    | AOKO RYDE<br>ACTBIRD.COM ENGL | ISH (US) 🌐 | 0     |
|----------|----------------|--------|--------|----------------|---------|-----------|---------------------|-----------------|--------------------|-------------------------------|------------|-------|
| <b>6</b> | 🎎 Learning     |        |        | SKILL MA       |         | SKILLS    | LEARNING ACTIVITIES |                 |                    |                               |            |       |
| ((+))    | Skill matrix   |        |        |                |         |           |                     |                 | 2                  |                               | + NEWS     | skill |
| 0        | Skills         |        |        |                |         |           |                     |                 | Location           | • Skill • Us                  | er ▼ ∓ FIL | TERS  |
| ÷¢       |                | Filler | Capper | General Safety | Labeler | Equipment | Cleaning            | Quality Control | Cleaning, Inspecti | Documentation                 | Using Fact | bird  |
| 4<br>4   | Sam Darnold    | 0      | 0      | 0              | 0       | 0         | 0                   | 0               | 0                  |                               |            |       |
| Ż        | Nico Collins   | 0      | 0      | 0              | 0       | 0         | 0                   | 0               | 0                  |                               |            |       |
| 3=       | Jaylen Warren  | 0      | 0      | 0              | 0       | 0         | 0                   | 0               | 0                  |                               |            |       |
|          | Puka Nacua     | 0      | 0      | 0              | 0       | 0         | 0                   | 0               |                    |                               |            |       |
| 224      | Nikolaj Arslev | 0      | 0      | 0              | 0       | ۲         | 0                   | 0               | 0                  |                               | 0          |       |
|          | Malik Nabers   | 0      | 0      | 0              | 0       | 0         | 0                   | 0               |                    |                               |            |       |
|          | Tua Tagovailoa | 0      | 0      | 0              | 0       | 0         | 0                   | 0               |                    |                               |            |       |
|          | Saquon Barkley | 0      | +      |                |         |           |                     |                 |                    |                               |            |       |
|          | Keon Coleman   | 0      | 0      | 0              | 0       | 0         | 0                   | 0               |                    |                               |            |       |
|          | Khalil Shakir  | 0      | 0      | 0              | 0       | 0         | 0                   | 0               |                    |                               |            |       |
|          |                |        |        |                |         |           |                     |                 |                    | 1-1                           | 0 of 26 <  | >     |
| €        |                |        |        |                |         |           |                     |                 |                    |                               |            |       |

A checked circle indicates that the skill has been obtained, meaning the training for the skill has been completed by the employee.

O A blank circle indicates that the training is enrolled for the employee, and the skill has not yet been obtained.

| Capper<br>Operating and maintaining capping m                                                                         | achines.                                                           |                    |           |             |   |
|----------------------------------------------------------------------------------------------------|--------------------------------------------------------------------|--------------------|-----------|-------------|---|
| Saguon Barkley Not                                                                                                    |                                                                    |                    |           |             | ~ |
| Pequired learning activitie                                                                                           |                                                                    |                    |           |             |   |
| Required learning activitie<br>This skill will be granted automatically<br>Learning Activity                          | 2S<br>vonce all learning activities ha<br>Version Statu            | we been completed. | Completed | Valid Until |   |
| Required learning activitie<br>This skill will be granted automatically<br>Learning Activity<br>Capper - Introduction | 255<br>vonce all learning activities ha<br>Version Statu<br>2 Noti | we been completed. | Completed | Valid Until | ī |

#### For an employee (user) to use Training

- 1. When an employee (user) logs in to Factbird, "**Notification**" icon will be displayed at the top right of the screen.
- 2. Clicking the notification icon opens "**Profile**" page of the user.

| = FACTBIRD                                                              |                |                                                                              | GLISH (US) 🌐 🧿 |
|-------------------------------------------------------------------------|----------------|------------------------------------------------------------------------------|----------------|
| Q Type to search                                                        | <b>▼</b> 30    | M 1H 4H 8H 12H 24H 48H 72H 1W <sup>14</sup> of 4                             |                |
| Bottling Line #1                                                        | S :            | Bottling Line #2                                                             | S :            |
| а<br>0<br>03.00PM 0400PM 0500PM 06.00PM 07.00PM 08.00PM 09.00PM<br>Date | 10:00PM 11:00  | BEODEM DEODEM DEODEM DEODEM DEODEM DEODEM DEODEM                             | 1000PM 11:00   |
| Bottling Line #3                                                        | <b>©</b> :     | Bottling Line #4                                                             | <b>S</b> :     |
| е та и по по по по по по по по по по по по по                           | 10.00PM 11:00_ | отория<br>0<br>03 00РМ 0400РМ 0500РМ 06:00РМ 07:00РМ 08:00РМ 09:00РМ<br>Date | 10:00PM 11:00  |

3. "TASKS" tab shows the training that needs to be completed by the user.

4. Click on the list and it opens the content.

| = FACTBIRD |                |                | ENGLISH (US) 🌐 | 0 |
|------------|----------------|----------------|----------------|---|
| Profile    | PROFILE        | QUALIFICATIONS |                |   |
|            | Tasks<br>To-do | >              |                |   |

5. Click "**SUBMIT**" when the user completes the training. This will automatically update the skill status in the Skill Matrix.

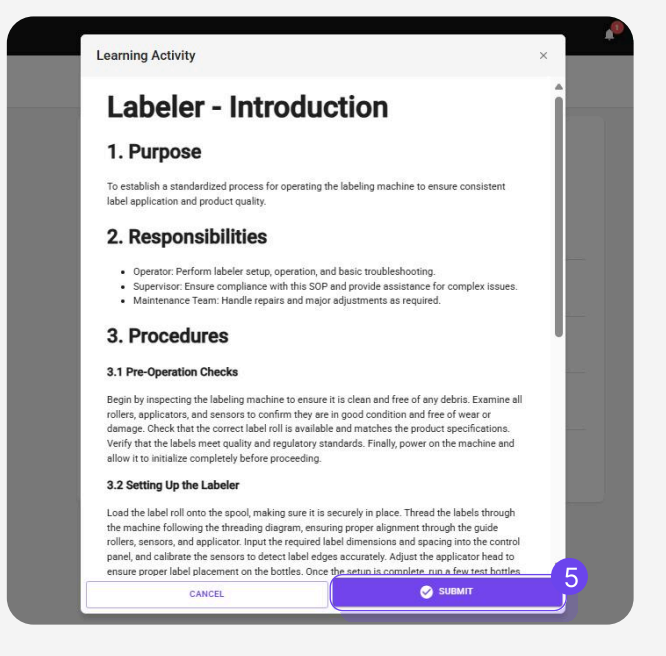

- 6. "QUALIFICATION" tab displays a list of skills assigned to the user.
- 7. Clicking on a skill opens its details.

| = FACTBIRD |                                                                                              |                        |                |                        |           | 6           | 1 <sup>0</sup> N | NAOKO RYDE<br>R+PLATFORM@FACTBIRD.COM | ENGLISH (US) 🌐 | ) () |
|------------|----------------------------------------------------------------------------------------------|------------------------|----------------|------------------------|-----------|-------------|------------------|---------------------------------------|----------------|------|
| 2 Profile  | PRO                                                                                          | FILE                   | TASKS          | QUALIF                 | TCATIONS  |             |                  |                                       |                |      |
|            | Qualifications<br>skills<br>Filler<br>Completed<br>Capper<br>Errolled<br>Labeler<br>Errolled |                        |                |                        |           | °<br>°      |                  |                                       |                |      |
| = Factbird | _                                                                                            |                        |                |                        |           |             | NRIPS            | NAOKO RYDE                            | ENGLISH (US) 🌐 | 0    |
| Profile    | Skill Capper Operating and maintaining capping mach Anoko Ryde Enrolle                       | ines.                  |                |                        |           |             | ~                |                                       |                |      |
|            | Required learning activities<br>This skill will be granted automatically on                  | ice all learning activ | ities have bee | n completed.           |           |             |                  |                                       |                |      |
|            | Learning Activity<br>Capper - Introduction                                                   | Version 2              | Status         | Enrolled<br>01/29/2025 | Completed | Valid Until | 1                |                                       |                |      |
|            | Capper - Job Shadowing                                                                       | 2                      | Enrolled       | 01/29/2025             | ۰.        | e)          | ı                |                                       |                |      |
|            |                                                                                              |                        |                |                        |           |             |                  |                                       |                |      |